# Deploying a Multi-Homed TRITON AP-DATA Protector

## Summary

A Forcepoint<sup>TM</sup> TRITON<sup>®</sup> AP-DATA protector can have one or more interfaces to monitor and process traffic. One of the interfaces needs to be defined as the management interface.

Depending on a company network topology and security policies, a protector may have a single path or separate routes to the Internet and the rest of the Forcepoint components.

In the case of a single path, the use of a default route is sufficient to access the Internet and TRITON management server.

In the case of multiple paths, there may be a need to add a static route in the protector to ensure connectivity between the protector and TRITON AP-DATA.

The following process describes the steps to deploy a protector with multiple interfaces, where one interface is on a DMZ and is the default path, and a second interface is in a separate network and will be used as the management interface.

Assumptions:

- TRITON AP-DATA is installed and working.
- All required networking information is available (default gateway, network masks, IP addresses of routers, DNS...)
- For the protector in this example, eth0 will be an internal interface that leads to the TRITON management server and other internal components; eth1 will be an interface in a DMZ leading to the Internet.

Details for this example:

eth0 (this is the management interface)

IP: 10.104.43.x

Netmask: 255.255.255.x

Initial default gateway: 10.104.43.x

ethX (this is located in a different network) IP: 10.41.10.x Netmask: 255.255.255.x "Final" default gateway: 10.41.10.x

TRITON AP-DATA Triton Manager: 10.103.18.x

For the customer environment:

Initial hostname: US-XXXXDLP1-NET1

#### Steps:

- 1. Use the appropriate ISO image to install the protector.
- 2. From the console of the protector, log on as root (default password: admin).
- 3. At the prompt, **Run** the wizard.
- 4. Enter information into the required fields.

| protector4331 - VMware Remote Console                                                                                                    | - • ×           |
|----------------------------------------------------------------------------------------------------|-----------------|
| VMRC - 1                                                                                                    | «               |
| Step 4/8: NIC for Management Server and SSH Connections                                                                                                    |                 |
| The protector has a set of NICs for intercepting traffic and one NI<br>use by the TRITON Management Server and SSH connections.<br>This NIC is also used to log onto the protector.                                                | C for           |
| Bridge firewalling registered<br>*NOTE* During an upgrade the network port used for management might<br>assigned differently than previous Protector versions. Pleas<br>sure that your Management Interface is connected properly. | , be<br>;e make |
| Available network interfaces:<br>(* - current Management Interface, BR - bridge member interface)<br>(0) * eth0 (driver: e1000 mac: inet:<br>(1) eth1 (driver: e1000 mac: inet:                                                    |                 |
| Please choose a management interface number (0-1)[0]: _                                                                                                    |                 |

5. Register with the TRITON management server or TRITON AP-DATA server.

| 📌 protector4331 - VMware Remote Console                                                                                                    |
|----------------------------------------------------------------------------------------------------|
| VMRC - I - G C<br>Enter the IP address or the FQDN of the TRITON AP-DATA Server: 10.103.18.x<br>Enter the user name of the TRITON AP-DATA administrator: admin<br>Enter the password for this user:                                                |
| Attempting to establish secured communication with the<br>TRITON Management ServerSucceeded.                                                                                                    |
| Generating default ICAP configurationip_tables; (C) 2000-2006 Netfilter Core<br>Team<br>Done<br>Generating initial network configurationDone                                                                                                    |
| The configuration wizard has completed successfully.                                                                                                    |
| Starting the Protector service                                                                                                    |
| Starting SMTP Blocking Service [ OK ]<br>Starting PAMA Watchdog [ OK ]<br>" root@protector-3137# Ebtables v2.0 registered<br>arp_tables: (C) 2002 David S. Miller<br>type=1700 audit(1458005948.124:2): dev=eth1 prom=256 old_prom=0 auid=<br>ses= |

6. Once back in the command line of the protector, add a static route so the TRITON management server can be reachable without a default route. One way is to create the file /etc/sysconfig/network-scripts/ route-eth0 and add the route entry: 10.103.18.x/24 via 10.104.43.x dev eth0

| 📌 protector4331 - VMware Remote Console                                                                                                    |
|----------------------------------------------------------------------------------------------------|
| VMRC - ↓ + + + + + + + + + + + + + + + + + +                                                                                                    |
| <sup>7</sup> root@protector-3137# ip a<br>1: lo: <loopback,up,lower_up> mtu 16436 qdisc noqueue<br/>link/loopback 00:00:00:00:00 brd 00:00:00:00:00<br/>inct 127.0.0.1/8 scope host lo<br/>inet6 ::1/128 scope host<br/>valid lft forever medferred lft forever</loopback,up,lower_up> |
| 2: eth0: <droadcast,multicast,up,lower_up> mtu 1500 qdisc pfifo_fast qlen 1000<br/>link/ether 00:50:56:bf:5e:b1 brd ff:ff:ff:ff:ff<br/>inet 10.104.43.x /26 brd 10.104.43.x scope global eth0</droadcast,multicast,up,lower_up>                                                        |
| s. ethi. (Boundens), nuclicas), rounise, schoe, or, cower_or/ min ison yaise prino_ra<br>st master bondo glen 1000<br>link/ether 00:50:56:bf:33:67 brd ff:ff:ff:ff:ff:ff                                                                                                    |
| 4: sit0: <noarp> mtu 1480 qdisc noop<br/>link/sit 0.0.0.0 hrd 0.0.0<br/>c- boode/ <proadcast 1500="" gdisc="" louer="" master="" mtu="" multicast="" nogucu<="" promise="" td="" up="" up:=""></proadcast></noarp>                                                                     |
|                                                                                                    |
| int/etner 00:50:56ff:febf:33:67 brd ff:ff:ff:ff:ff:ff:<br>inet6 fe80::250:56ff:febf:3367/64 scope link<br>valid_lft forever preferred_lft forever<br>~ rootProtector-3137# in route                                                                                                    |
| 19 794 43 9/26 devethe wrote kernel scope link src 10.204.43.X                                                                                                    |
| default via 10.104.43.X dev eth0                                                                                                    |
| rootPprotector-3137# cd /etc/sysconfig/network-scripts                                                                                                    |
| /etc/sysconfig/network-scripts root@protector-313/#<br>/etc/sysconfig/network-scripts root@protector-3137#                                                                                                    |

| protector4331 - VMware Remote Console                                                                                    |   |
|----------------------------------------------------------------------------------------------------|---|
| VMRC - E I                                                                                                    | « |
|                                                                                                    |   |
|                                                                                                    |   |
|                                                                                                    |   |
|                                                                                                    |   |
|                                                                                                    |   |
|                                                                                                    |   |
|                                                                                                    |   |
|                                                                                                    |   |
| "route-eth0" [New] 1L, 40C written<br>∕etc/sysconfig/network-scripts root⊌protector-313?#                                |   |
| /etc/sysconfig/network-scripts root@protector-3137#<br>/etc/sysconfig/network-scripts root@protector-3137# cat route-eth | 0 |
| 10.103.18.x/24 via 10.104.43.x dev eth0<br>/etc/sysconfig/network-scripts root@protector-3137#                           |   |
| /etc/sysconfig/network-scripts root@protector-3137# _                                                                    |   |

Optionally, you can reboot to confirm the route still exists.

| 📌 protector4331 - VMware Remote Console                                                                                                    |
|----------------------------------------------------------------------------------------------------|
| VMRC →     → ⊕ [=] «                                                                                                    |
| Websense Data Security Protector 8.0.1 (CentOS 5.9)<br>Kernel 2.6.18-348.1.1.el5PAE on an i686                                                                                           |
| protector4331 login: Ebtables v2.0 registered<br>Bridge firewalling registered<br>rarp_tables: (C) 2002 David S. Miller                                                                  |
| ootype=1700 audit(1458006258.732:2): dev=eth1 prom=256 old_prom=0 au1d=429496729<br>5 ses=4294967295<br>type=1700_audit(1458006258.839:3): dev=bond0 prom=256 old_prom=0 auid=4294967295 |
| ses=4294967295<br>t<br>ip_tables: (C) 2000-2006 Netfilter Core Team                                                                                                    |
| Password: x<br>Last login: Mon Mar 14 18:33:47 on tty1<br>~ root@protector4331#                                                                                                    |
| ~ root@protector4331#<br>~ root@protector4331# ip route<br><del>19.194.43.x./26_dov_otk0_proto_kornoloq</del> ope_linksrc_10.104.43.x                                                    |
| 10.103.18.x/24 via 10.104.43.x dev eth0<br>default via 10.104.43.x dev eth0<br>~ root@protector4331# _                                                                                   |
|                                                                                                    |

7. Log on to the TRITON management server.

8. Configure the protector as needed (select protocols, blocking or monitoring, additional interfaces, etc.)

NOTE: Do not modify the default gateway at this time.

| FORCEPOI      | NT TRITON®         | APX              |                |             |       |             |       |                           |                                              |             | User name: a                | ndmin Log C |
|---------------|--------------------|------------------|----------------|-------------|-------|-------------|-------|---------------------------|----------------------------------------------|-------------|-----------------------------|-------------|
| Web           | Data               |                  | inail          | Nobi        | 0     |             |       |                           |                                              |             | Appliances 🛞 TRITON Setting | gs ?Help    |
|               |                    |                  |                |             |       |             |       |                           |                                              |             | Role: Super Administrator 🙆 | Deploy      |
| Main o        | System Hodules > P | rotector Details |                |             |       |             |       |                           |                                              |             |                             |             |
|               | X Delete           |                  | _              |             | _     |             |       |                           |                                              | _           |                             | 2 Refs      |
| *             | General No.        | etworking 1      | ocal Networks  | Services    |       |             |       |                           |                                              |             |                             |             |
| Status        |                    |                  |                |             |       |             |       |                           |                                              |             |                             |             |
| ш             | Default gateway:   | 355.128.1        | Interface:     | eno16777728 |       |             |       |                           |                                              |             |                             |             |
| Reporting     | DNS servers:       |                  |                |             | Rer   |             |       |                           |                                              |             |                             |             |
| ≡,            |                    | E 100-19-2       |                |             | Hen   | onc         |       |                           |                                              |             |                             |             |
| Policy        |                    |                  |                |             |       |             | Netw  | ork Interface C           | Configuration                                | ×           |                             |             |
| Management    | DNS suffixes:      |                  |                |             | Ad    | ы           | Edito | settings for this i       | interface, such as status, link speed, and d | aplex mode. |                             |             |
| ₿             |                    | 🔲 galpatechio    | om.            |             | Ren   | love        | Inter | erface name:              | eno33554952                                  |             |                             |             |
| Logs          |                    |                  |                |             |       |             | Picol | ie:<br>irface IP address: | Network *                                    |             |                             |             |
| Cattleas .    | Connection mode    | SPAN/Mirror Po   | rt             | ۳           |       |             | Subr  | net mask:                 | 0.0.0                                        |             |                             |             |
| settings ~    | Network interface  | s:               |                |             |       |             | State | tus:                      | ® up                                         |             |                             |             |
| •             | Name               | IP Address       | Status         | Hode        | Speed | Duplex Hode |       |                           | Down                                         |             |                             |             |
| General       | erc33554952        | N/A              | te up<br>te up | Monitoring  | ALEO  | Auto        | Urk   | speed:                    | Auto                                         |             |                             |             |
| 2.0           |                    |                  |                |             |       |             |       |                           | AU00 .                                       |             |                             |             |
| Authorization |                    |                  |                |             |       |             |       |                           |                                              |             |                             |             |
|               | Enable VUAN        | support          |                |             |       |             |       |                           |                                              |             |                             |             |
| ¢.            |                    |                  |                |             |       |             |       |                           |                                              |             |                             |             |
| Deployment    |                    |                  |                |             |       |             |       |                           |                                              |             |                             |             |
|               |                    |                  |                |             |       |             |       |                           |                                              |             |                             |             |
|               |                    |                  |                |             |       |             |       |                           |                                              |             | _                           |             |
|               |                    |                  |                |             |       |             | 2     | Help                      | OK _                                         | Cancel      |                             |             |
|               |                    |                  |                |             |       |             |       |                           |                                              |             |                             |             |
|               |                    |                  |                |             |       |             |       |                           |                                              |             |                             |             |
|               |                    |                  |                |             |       |             |       |                           |                                              |             |                             |             |
|               |                    |                  |                |             |       |             |       |                           |                                              |             |                             |             |
|               |                    |                  |                |             |       |             |       |                           |                                              |             |                             |             |
|               |                    |                  |                |             |       |             |       |                           |                                              |             |                             |             |

9. Deploy the policy.

| Web               | Data Email Mobile               | 0                            |                                                          |                    | -                   | Appliances  |
|-------------------|---------------------------------|------------------------------|----------------------------------------------------------|--------------------|---------------------|-------------|
|                   |                                 |                              |                                                          |                    | Role                | : Super Adm |
| Main -            | Deployment Process              |                              |                                                          |                    |                     |             |
|                   | Name                            | Status                       |                                                          | Deployment Results | Last Deployment     |             |
| -11-              | TRITON AP-DATA Server on        | V Success                    | All configuration settings were committed successfully   |                    | 2016-10-04 05:02:08 | əd          |
| Status            | Endpoint Server Sanity_M        | ✓ Success                    | All configuration settings were committed successfully   |                    | 2016-10-04 05:02:06 | ad          |
| al.               | Policy trgine Sanity_Manager    | ✓ Success                    | All configuration settings were committed successfully   |                    | 2016-10-04 05:02:06 | ad          |
| and in a          | provension repository sa        | ✓ success                    | All configuration settings were committed successfully   |                    | 2016-10-04 03:10:05 | be          |
| rang              | Primary Pingerprint Repo        | ✓ Success                    | All configuration settings were committed successfully   |                    | 2016-10-04 05:02:08 | ad          |
|                   | Crawler santy_Hanager           | ✓ success                    | All configuration settings were committed successfully   |                    | 2016-10-04 03:57:29 | be          |
| Ĺ                 | Protector on Sanity_Protector   | ✓ success                    | All configuration settings were committed successfully   |                    | 2016-10-04 05:02:07 | 30          |
| ment              | In 1740 Server Service Dedertor | V Success                    | All configuration pattings were committed successfully   |                    | 2010-10-04 0502205  | 80          |
|                   | Carcodau Einemist De            | <ul> <li>A Survey</li> </ul> | All configuration settings were committed successfully   |                    | 2010-10-04 04:51:56 |             |
|                   | AD-WEB Server on MonSerC        | A Surgers                    | All configuration settings were committed successfully   |                    | 2010-10-04 05:01:00 |             |
| _                 | R Policy Engine Warshoft a      | V Surress                    | All configuration sattings were committed a scenarifully |                    | 2016-10-04 05-02-05 |             |
| P                 | A Consider Descended De         |                              | All configuration activity rate contributed account of   |                    | 2010 10 01 00 00 00 |             |
| ¢                 |                                 | •                            |                                                          |                    |                     | a           |
| ral<br>p<br>ation |                                 | V annus                      |                                                          |                    |                     |             |

- PROCERONIN TRITON® APX

   Note: East

   Note: East

   Note: East

   Process

   Process

   Process

   Process

   Process

   Process

   Process

   Process

   Process

   Process

   Process

   Process

   Process

   Process

   Process

   Process

   Process

   Process

   Process

   Process

   Process

   Process

   Process

   Process

   Process

   Process

   Process

   Process

   Process

   Process

   Process

   Process

   Process

   Process

   Process

   Process

   Process

   Process

   <t
- 10. Check that the changes have been saved, including any new interfaces.

11. Add the final default. In the network section, select **eth1** and enter the new **default gateway**.

|            | TRITON®             | ΑΡΧ              |               |             |       |             |
|------------|---------------------|------------------|---------------|-------------|-------|-------------|
| eb         | Data                |                  | imail         | Mobi        | le 9  |             |
|            |                     |                  |               |             |       |             |
|            | System Modules > Pr | rotector Details |               |             |       |             |
| ×          | C Delete            |                  |               |             |       |             |
| s          | General Ne          | tworking         | .ocal Network | s Services  |       |             |
|            | Default gateway:    |                  | Interface     | eno16777728 | •     |             |
| 10         | DNS servers:        |                  |               |             | bA    | ы           |
|            |                     | 955382           |               |             | Rem   | ove         |
|            |                     |                  |               |             |       |             |
|            |                     |                  |               |             |       |             |
| ent        | DNS suffixes:       |                  |               |             | Ad    | d           |
|            |                     | ga.patech.c      | om.           |             | Kem   | ove         |
|            |                     |                  |               |             |       |             |
|            | Connection mode:    | SPAN/Mirror Po   | rt            | ٣           |       |             |
| <b>s</b> ^ | Network interface   |                  |               |             |       |             |
|            | Name                | IP Address       | Status        | Mode        | Speed | Duplex Mode |
| 4          | eno16777728         | 35.5.255.30      | ttp<br>€Up    | Management  | Auto  | Auto        |
|            | 60000094902         | TRUM             | 1.00          | monitoring  | AUto  | Auto        |
|            |                     |                  |               |             |       |             |
| tion       |                     |                  |               |             |       |             |
|            | Enable VLAN s       | upport           |               |             |       |             |
|            |                     |                  |               |             |       |             |
| ent        |                     |                  |               |             |       |             |
|            |                     |                  |               |             |       |             |
|            |                     |                  |               |             |       |             |
|            |                     |                  |               |             |       |             |
|            |                     |                  |               |             |       |             |
|            |                     |                  |               |             |       |             |
|            |                     |                  |               |             |       |             |
|            |                     |                  |               |             |       |             |
|            |                     |                  |               |             |       |             |
|            |                     |                  |               |             |       |             |

- 12. Check to ensure the pamad service is running.
- 13. Run ps -ef | grep pamad. If the service is not started, run service pama restart. ~ root@protector8# ps -ef | grep pamad root 22159 22153 0 Mar25 ? 00:00:10 /opt/websense/neti/bin/pamad root 31532 27857 0 06:25 pts/0 00:00:00 grep pamad ~ root@protector8# service pama restart Stopping SMTP Blocking Service... [ OK ] Stopping PAMA Watchdog ...... [ OK ] Starting SMTP Blocking Service... [ OK ]

```
Starting PAMA Watchdog... [ OK ]
~ root@protector8#
```

14. Deploy the policy.

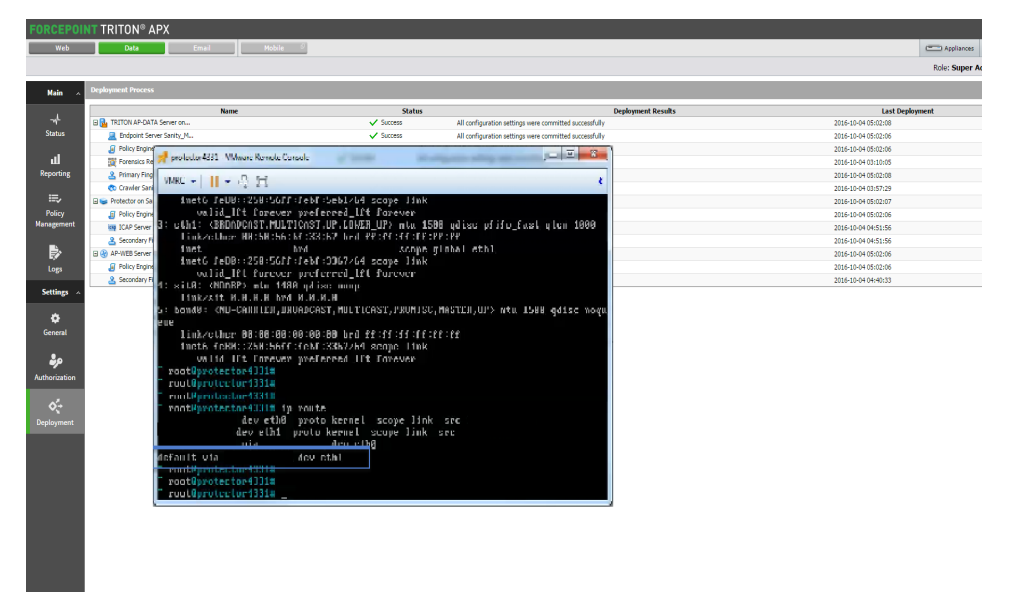

- 15. The protector should now have a new default gateway, but it should still be able to communicate with the management server via the static route previously entered.
- 16. Rename the protector:
  - a. On the protector, run wizard hostname. Set the external hostname US-XXXXDLP1-NET0.
  - b. On the protector, run wizard securecomm. Register with the TRITON management server.
  - c. On the TRITON Manager, deploy a policy. It will fail due to connection failure.
  - d. Exit the TRION Manager.
  - e. RDP to the TRITON server and restart the Websense Data Security Manager service.
  - f. Log on to the TRITON manager.
  - g. Confirm that the protector object has all the saved settings, including the new name.
  - h. Deploy policy should now succeed.

# Setup certificates for customer specific configuration

- 17. Copy the host cert file extracted from the p7b file to /etc/pki/tls/ certs/CustomerHostb64.cer
- 18. Copy the /etc/pki/tls/CustomerChainb64.cer file from US-XXXXDLP1-NET0-Cx.COM to /etc/pki/tls/

19. Build the AllCerts file.

```
The AllCerts file that goes in /opt/websense/PolicyEngine/ must be
created with the previous files, plus the private key:
cp /etc/pki/tls/private/dlp00X.key /opt/websense/
PolicyEngine/CustomerAllCerts.pem
cat /etc/pki/tls/certs/CustomerHostb64.cer >> /opt/
websense/PolicyEngine/CustomerAllCerts.pem
cat /etc/pki/tls/CustomerChainb64.cer >> /opt/websense/
PolicyEngine/CustomerAllCerts.pem
```

- 20. The AllCerts file must have all the x509 certs in the following order:
  - a. Host
  - b. Intermediates
  - c. Root CA
  - d. Private Key can go anywhere

### Copy certificates to appropriate path

- 21. Copy CustomerHostb64.cer to /etc/pki/tls/certs/
- 22. Copy CustomerChainb64.cer to /etc/pki/tls/
- 23. Copy CustomerAllCerts.pem to /opt/websense/PolicyEngine/
- 24. Edit /etc/postfix/main.cf as follows:
  - a. smtpd\_tls\_security\_level = may
  - b. smtp tls security level = verify
  - c. smtp\_tls\_cert\_file = /etc/pki/tls/certs/ CustomerHostb64.cer
  - d. smtp\_tls\_CAfile = /etc/pki/tls/CustomerChainb64.cer
  - e. smtpd\_tls\_cert\_file = /opt/websense/PolicyEngine/ CustomerAllCerts.pem. ### this will tell smtpd to use the new certs.
- 25. Add this line in the tls\_policy map in /etc/postfix/tls\_policy:
  - a. 127.1.0.x:10025 may
- 26. Restart postfix with postfix reload.
- 27. Tail-f/var/log/maillog
- 28. Send a test email.